# WebMD Health Community Guide to Uploading Photos

#### The WebMD® Health Community

## Table of Contents

#### Adding Photos to WebMD Community Posts & Replies

Adding Photos with Various Browsers Using Internet Explorer Using Firefox Using Safari Using Chrome

#### Adding Photos with Various 3rd Party Photo Sharing Sites

Using Photobucket Using Webshots Using Fotki Using Facebook

### Adding Photos to WebMD Community Posts & Replies

An image or photo can be added to any post or reply within WebMD Community in three easy steps.

| BIUS: Add Image                                                                                                    | Select the <add image=""> icon within the text editor (last icon on the right) to get started.</add>                                                                                                    |
|----------------------------------------------------------------------------------------------------|----------------------------------------------------------------------------------------------------|
| The page at http://exchanges.webmd.com says:                                                                                                    | Step 2<br>Enter the Image URL for the<br>image you wish to add to your post or<br>reply and select <ok>.<br/>The image URL is the address from which the<br/>image can be retrieved. Click here to learn<br/>how to locate your image's URL.</ok>                                       |
| Exchange_Blogs_Admin posted:<br>As she says goodbye, Dr. Brown shares her top 10 tips for healthy<br>living for you and your children . Read her last blog post, then come<br>back here to share your comments.<br>Your Reply<br>B / U S = we() | You can copy the image URL by highlighting<br>the URL and holding down the <ctrl> key<br/>on your keyboard while selecting the <c> key.<br/>You can then paste the image URL by holding<br/>down the <ctrl> key on your keyboard while<br/>selecting the <v> key.</v></ctrl></c></ctrl> |
|                                                                                                    | A properly entered image URL will re-<br>sult in your image displaying within your<br>reply or post.                                                                                                    |

# Locating the Image URL from Photos Available on the Internet

Any image publicly available on the Internet that you have the right to use can be added to your reply or post. Be sure that you have permission to use the image. Copyrighted images may not be used. For more on image use and WebMD, please read User Submissions –Image, Video, Audio Files.

#### Locating the Image URL in Internet Explorer

When viewing your image within the Internet Explorer browser, the image URL can be found by right clicking on the image and selecting <Properties>. In the below example, the WebMD logo was selected.

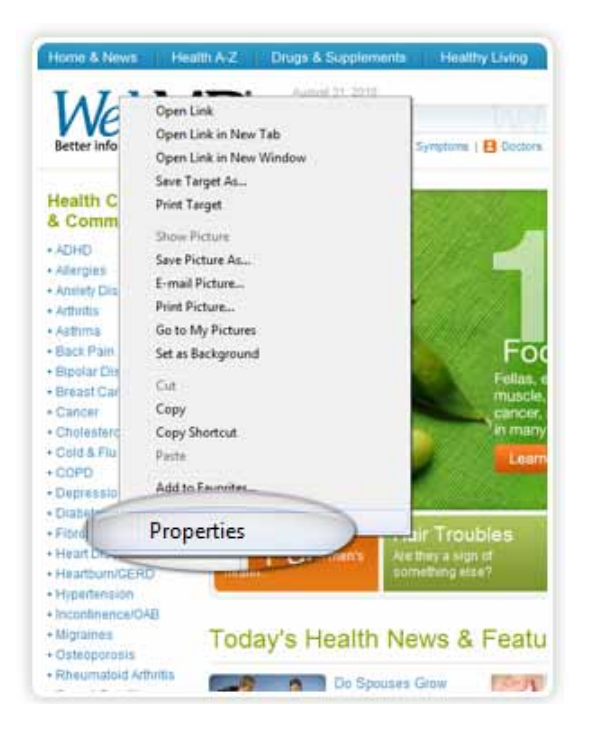

· \* etter i General logo\_webmd.gf . alth C Com CHC lergies wety Di HyperText Transfer Protocol Protocol thibs Type: GIF Phot sthma JICK Pa oods for Address http://img.webmd.com/dtmcms/live/webmd/com er\_assets/ste\_images/layout/shared/logo\_webm potar D (URL) reast C 2314 bytes ancer Dimens noleste old & Flu OFD Created: 8/31/2010 epressi Modfied: 8/31/2010 labetes bromy eart Dis OK Cancel Acol eartbur rperten continence/O igraines. Today's Health News & Features 101 steoporosis heumatoid Arthrites Ask the Dentis Do Soouses Grov exual Conditions Alike Over Time? Teeth kin Problems 18 Secrets About the Way

The image URL can be found in the <Address (URL)> field.

# Locating the Image URL in Firefox

When viewing your image within the Firefox browser, the image URL can be copied by right clicking on the image and selecting <Copy Image Location>. In the below example, the WebMD logo was selected.

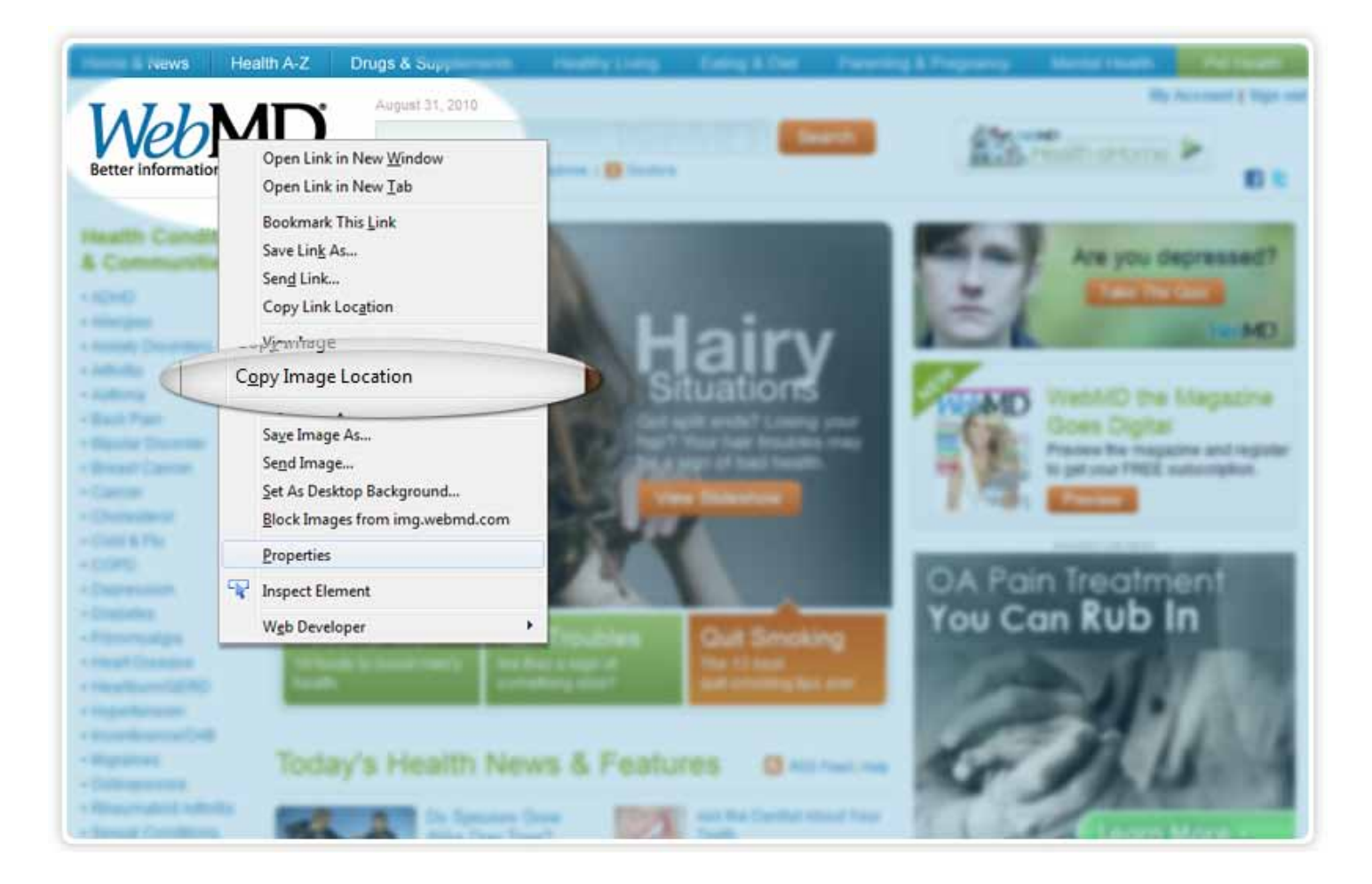

Back to Top

# Locating the Image URL in Safari

When viewing your image within the Safari browser, the image URL can be copied by right clicking on the image and selecting <Copy Image Address>. In the below example, the WebMD logo was selected.

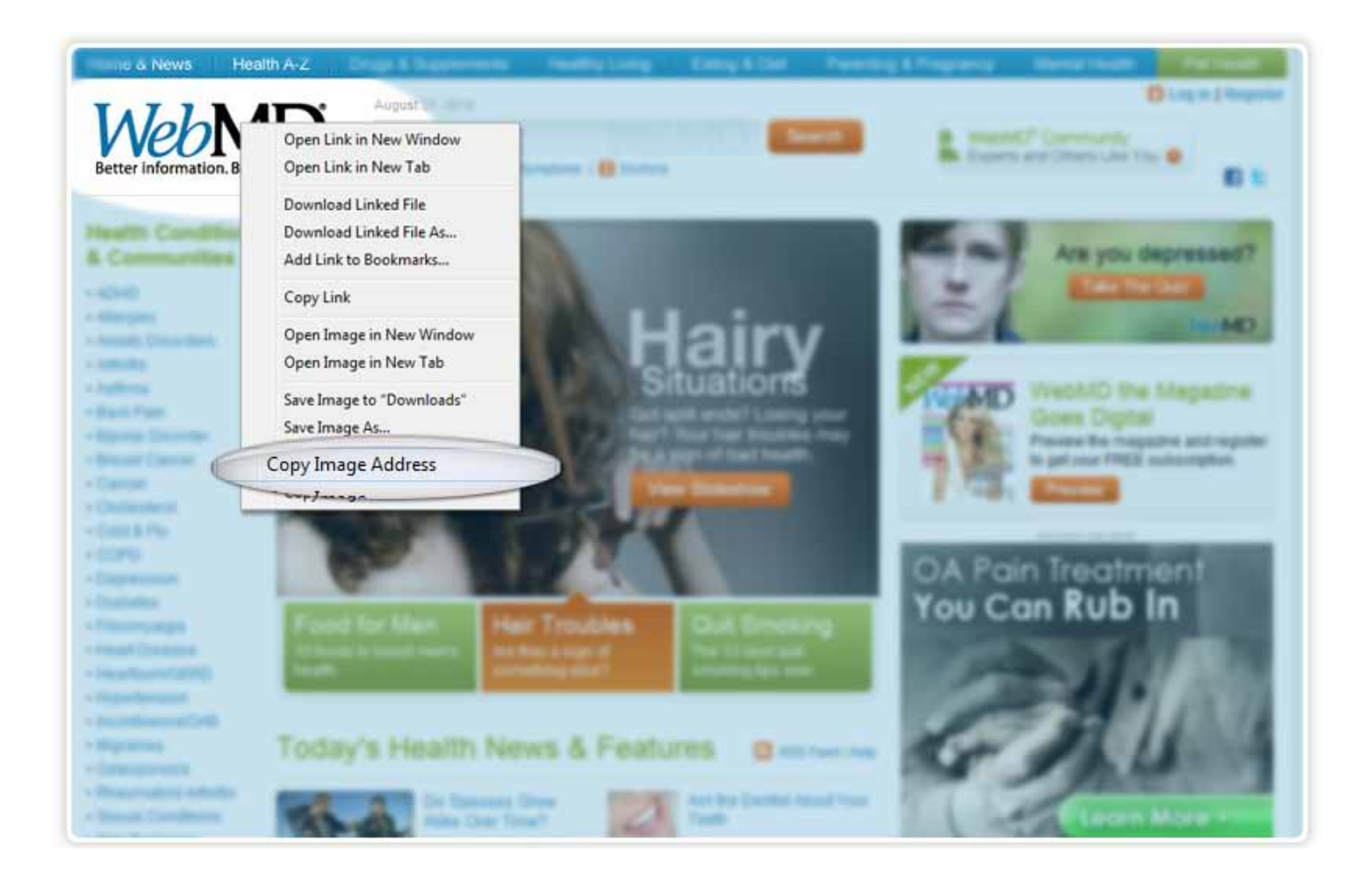

Back to Top

# Locating the Image URL in Chrome

When viewing your image within the Chrome browser, the image URL can be copied by right clicking on the image and selecting <Copy Image URL>. In the below example, the WebMD logo was selected.

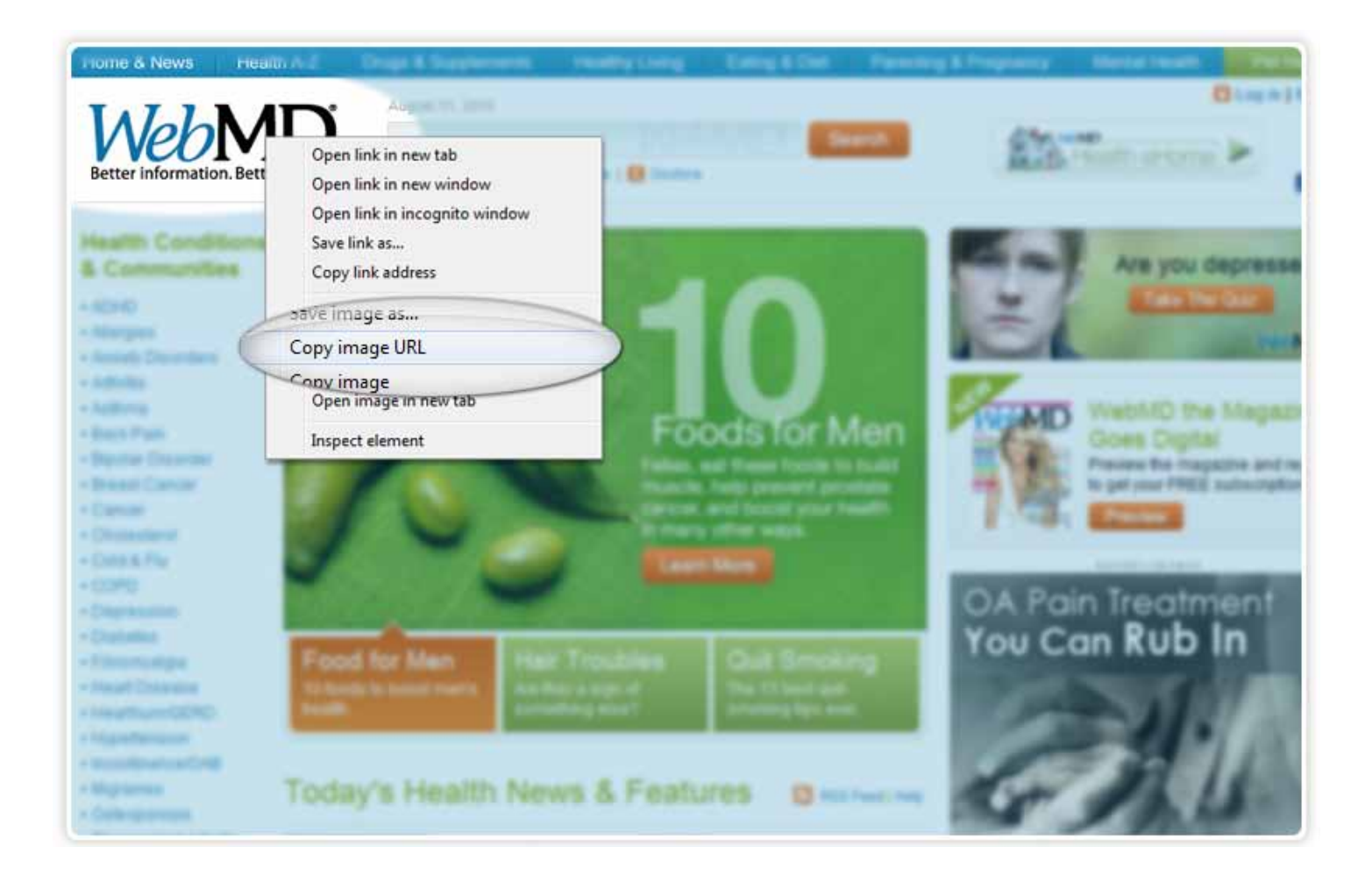

Back to Top

#### Locating the Image URL from Photos Stored on 3rd Party Sites

Not all 3rd party sites allow their images to be shared within forums pages. The below sites are those that both offer free user accounts and allow uploaded images to be shared outside their sites. Select the desired 3rd party site to learn how to locate the image URL of your desired image.

Unfortunately, popular photo sharing sites such as Flickr, Picasa and SmugMug do not allow their images to be incorporated into forums such as WebMD Community.

#### Locating the Image URL in Photobucket

When viewing your image in Photobucket, the image URL can be found in the <Direct Link> field.

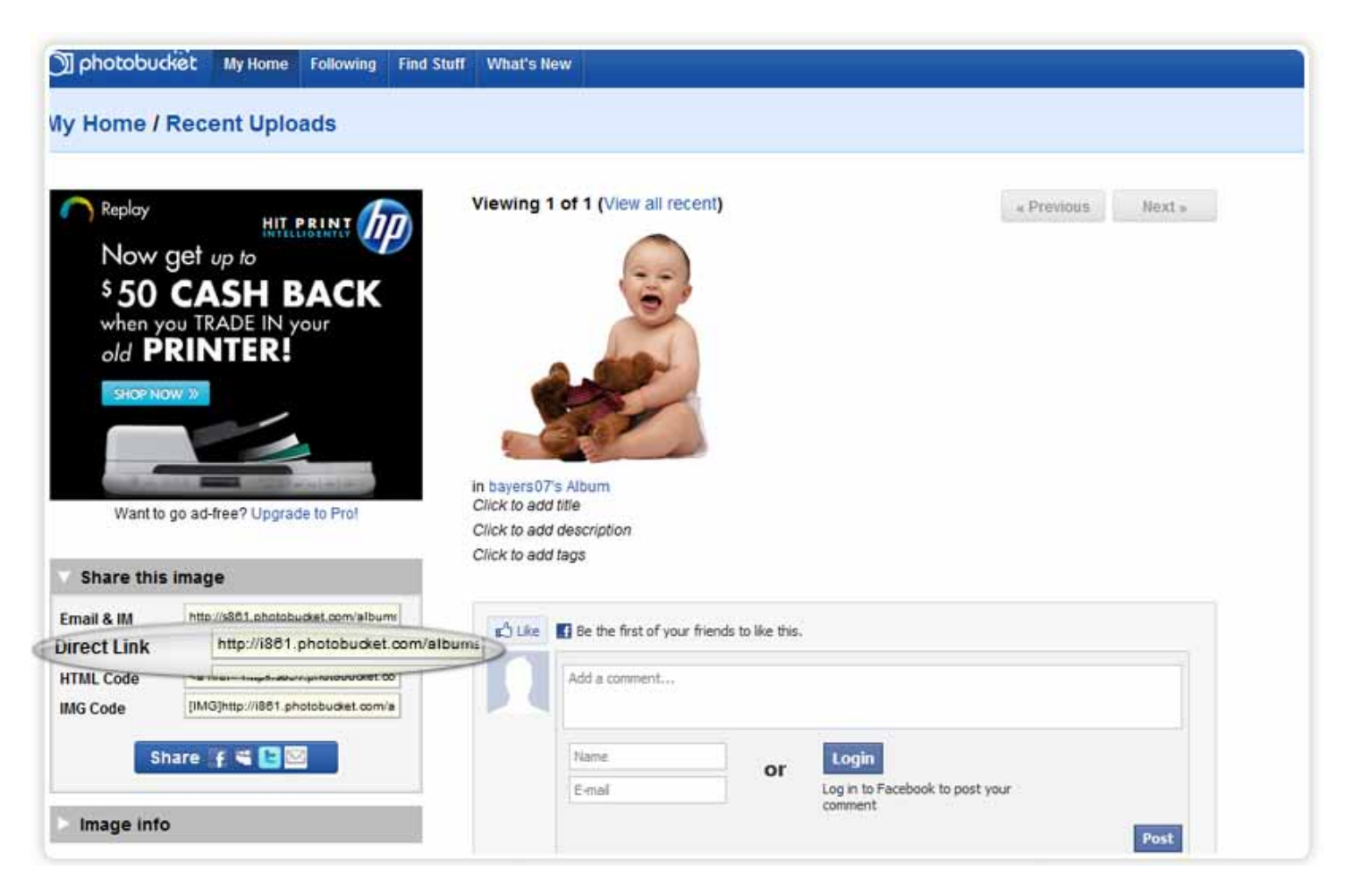

#### Locating the Image URL in Webshots

When viewing your image in Webshots, the image URL can be found by selecting the icon identified below.

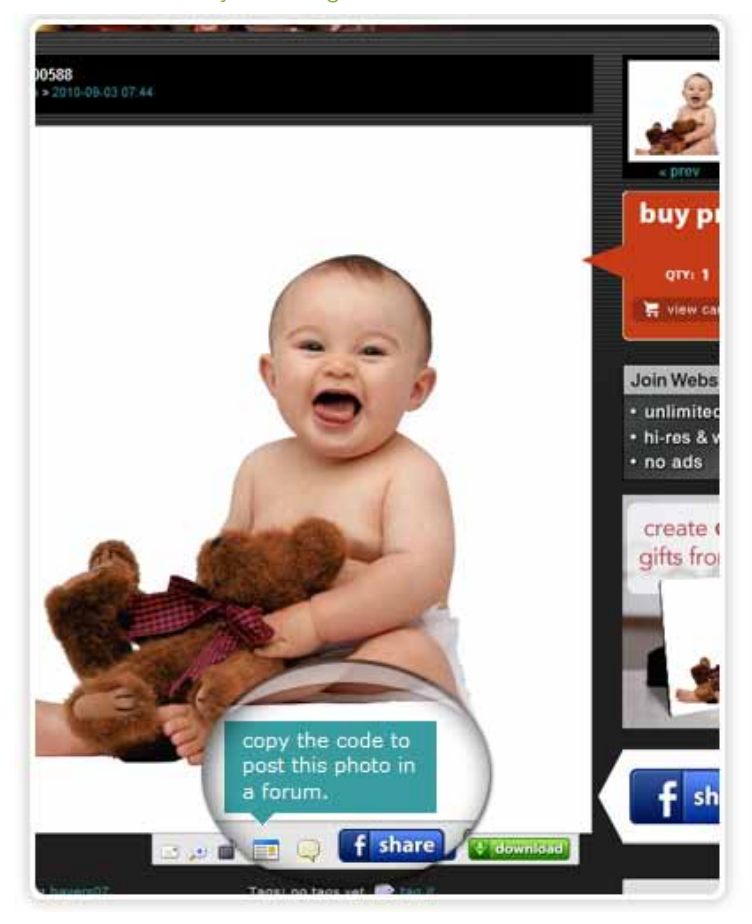

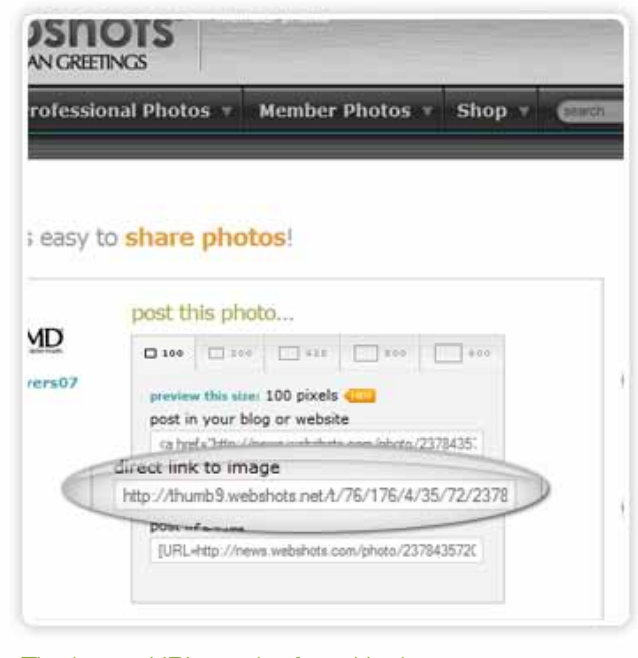

The image URL can be found in the <Direct Link to Image> field.

# Locating the Image URL in Fotki

When viewing your image in Fotki, the image URL can be found in the <Image URL for use on other sites> field.

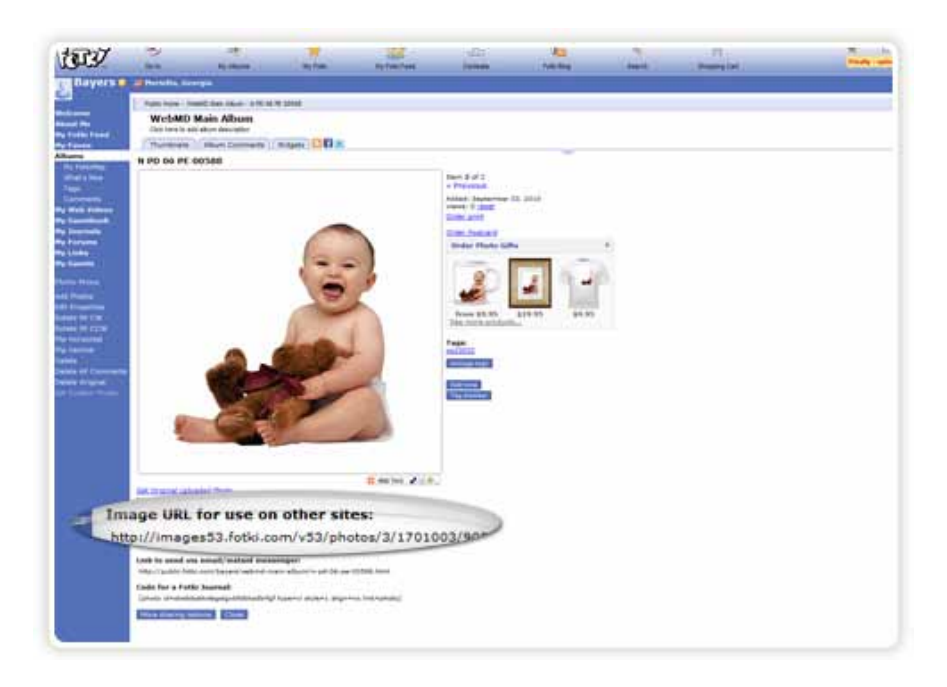

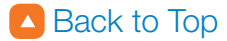

#### Locating the Image URL in Facebook

When viewing your image in Facebook within the Firefox, Safari, or Chrome browsers, the image URL can be copied by right clicking on the image and selecting the <Copy Image Location> link.

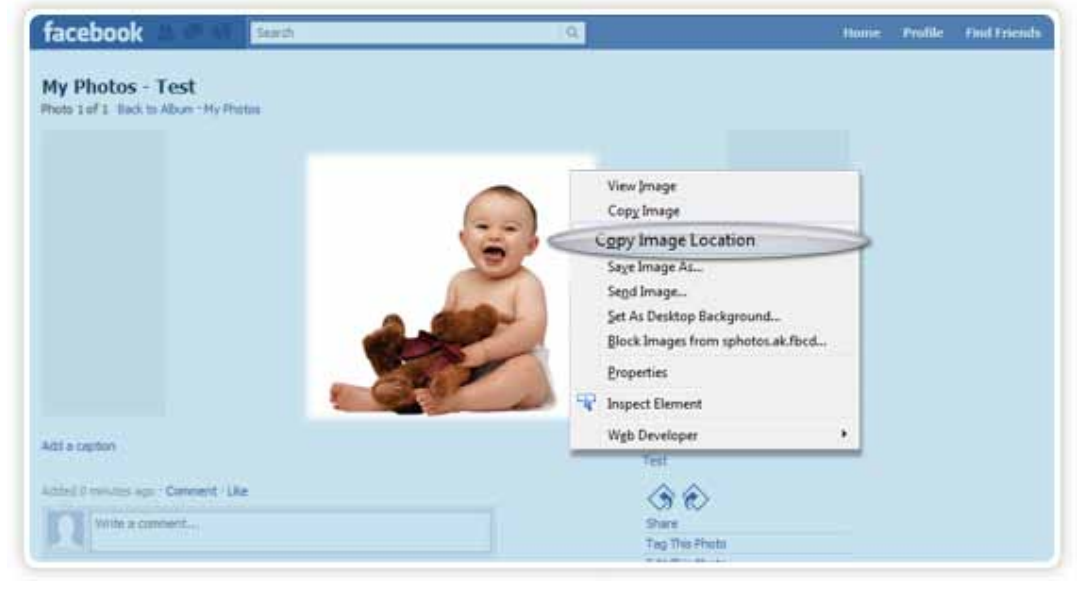

When viewing your image in Facebook within the Internet Explorer browser, the image URL can be found by right clicking on the image and selecting <Properties>.

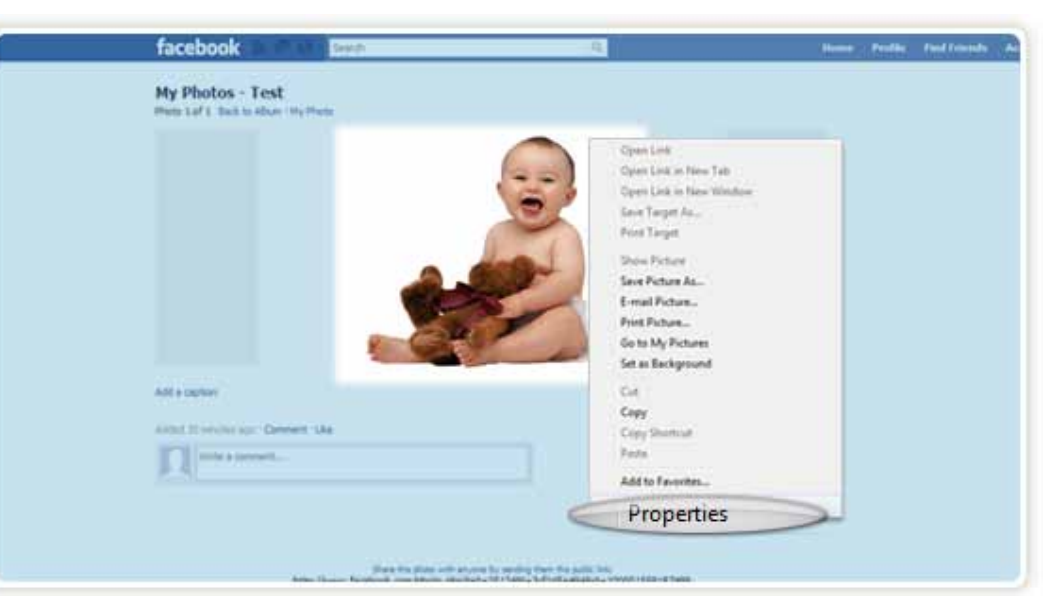

The image URL can be found in the <Address (URL)> field.

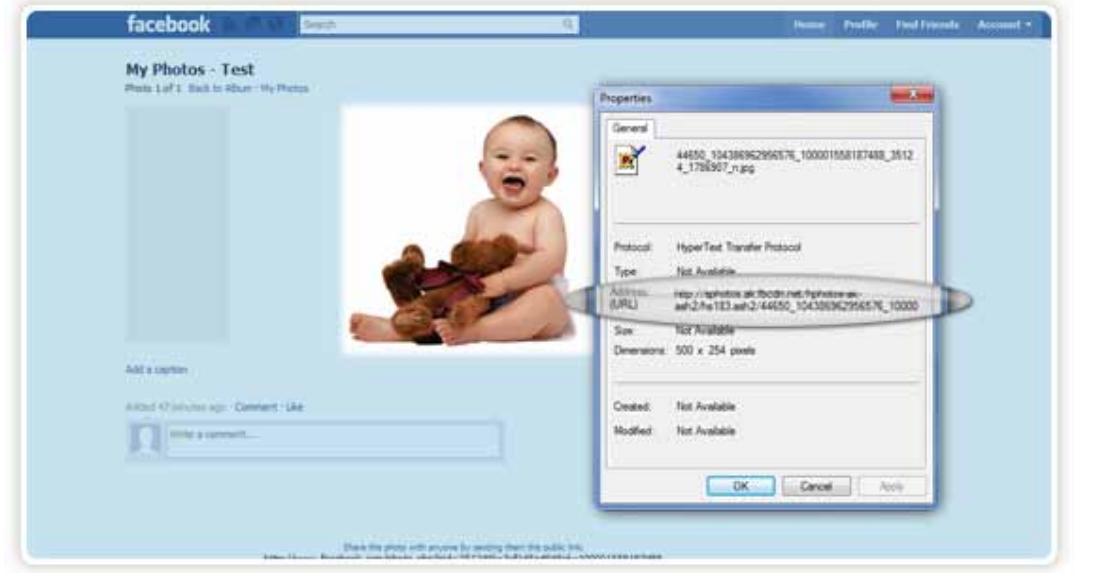

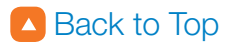